# Guide de formation Virtuo RH-Paie

# Choix de vacances Guichet RH Web

Service des systèmes d'information en ressources humaines (SIRH)

Direction des ressources humaines, des communications et des affaires juridiques

8 mars 2021

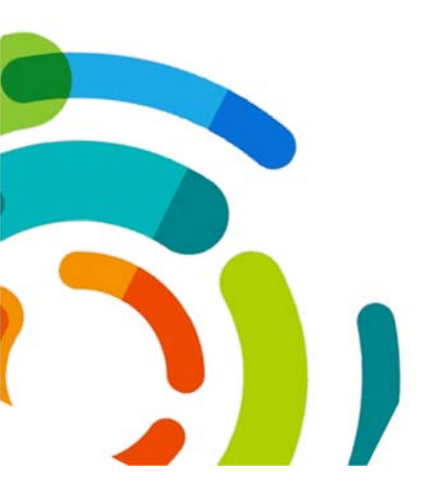

Centre intégré universitaire de santé et de services sociaux de l'Est-del'Île-de-Montréal

Ghita Haddioui (CIUSSS EMTL)

# Table des matières

| Connexion au Guichet RH Web:                                    | 3  |
|-----------------------------------------------------------------|----|
| Description des sections du calendrier de vacances              | 5  |
| Description des sections du module « choix de vacances »        | 6  |
| Description des sections de la fenêtre « Inscrire mes choix » : | 7  |
| Inscription des choix de vacances                               | 10 |
| Choix de semaines de vacances :                                 | 10 |
| Vérification des conflits liés au choix de vacances :           | 12 |
| Suppression d'une semaine de vacances du calendrier :           | 13 |
| Coordonnées du service SIRH :                                   | 13 |

### Connexion au Guichet RH Web:

- 1. Accéder au Guichet RH Web CEMTL :
  - Via le portail employé : <u>https://ciusss-estmtl.gouv.qc.ca/portail-employe</u>

| <br>Accueil 3 Portal employé                                                                        |
|----------------------------------------------------------------------------------------------------|
| Portail employé                                                                                     |
| Portail employé                                                                                     |
| Guichet RH Web  Nouveaux employés  Vous ées embauchés pour la  COVID-19  Vous ées embauchés pour la |

2. Inscrire votre nom d'utilisateur ainsi que votre mot de passe;

| Le champ «Utilisateur»<br>d'employé à 6 chiffres. | est égal à votre numéro |
|---------------------------------------------------|-------------------------|
| Bienvenue au                                      | Guichet Web             |
| Environnement TEST                                | r                       |
|                                                   |                         |
| O Besoin d'assistance '                           | 7                       |
| A Mot de passe                                    |                         |
| P Mot de passe oublié                             | 7                       |
| J'utilise un ordinateur                           | public                  |
| >                                                 | Se connecter            |
|                                                   |                         |
|                                                   |                         |
|                                                   |                         |
| vigateurs supportés                               |                         |
| vigateurs supportés                               | 6) Firefox              |
| rigateurs supportés<br>Google Chrome              | e) Firefox              |

3. Cliquer sur le module « Choix de vacances » :

| A Mon dussier Gestion de temps Relevés Poste Ade Messages |                        |                         |                 | 🗱 🛔 Employé, B (500016) - 🔓 Se déconnecter |
|-----------------------------------------------------------|------------------------|-------------------------|-----------------|--------------------------------------------|
|                                                           | Environne<br>Bienvenue | ment TEST<br>B Employé  |                 |                                            |
| Renseignements personnels                                 | Disponibilité          | S Compte de<br>dépenses | Mon hocaite     |                                            |
| Horave de departement                                     | Feuille de temps       | Choix de vacances       | Relevés de paie |                                            |
| Feutlets d'impôt                                          | Affichages de postes   | Se déconnecter          |                 |                                            |
|                                                           |                        |                         |                 |                                            |

Le module des calendriers de vacances s'ouvre comme ci-dessous :

| 🏠 Mon do | ssier Gestion de   | temps Relevils Poste         | Aide Messages               |               |             |                                |                              |                                | 🈂 🚨 Employé, B (500916) <del>-</del> | A Se déconnacter |
|----------|--------------------|------------------------------|-----------------------------|---------------|-------------|--------------------------------|------------------------------|--------------------------------|--------------------------------------|------------------|
| > Cal    | endriers de v      | acances                      |                             |               |             |                                |                              |                                |                                      |                  |
| Actions  | État du calendrier | Période                      | Calendrier                  | Début période | Fin période | Date de début<br>d'inscription | Date limite<br>d'inscription | Date officielle<br>d'affichage |                                      |                  |
| inscrire | Modifiable         | ÉTÉ 2020 - TEST              | 7503120 / SiRH TEST / Tec   | 2020-06-21    | 2020-09-26  | 2020-04-26 00:00               | 2020-06-06 00:00             | 2020-05-24                     |                                      | 0                |
| Q        | Diffusé            | ÉTÉ 2020 - Toutes les caté   | 7303120 / Service des SIRH. | 2020-05-31    | 2020-10-03  | 2020-05-17 00:00               | 2020-05-30 00:00             | 2020-05-30                     |                                      |                  |
| Q        | Diffusé            | ÉTÉ 2020 - Toutes les caté . | 7303120 -7303121/ Équipe    | 2020-05-31    | 2020-10-03  | 2020-05-17 00:00               | 2020-05-30 00:00             | 2020-05-30                     |                                      |                  |
| Q        | Diffusé            | ÉTÉ 2020 - Toutes les caté . | 7303120 / Service des SIRH  | 2020-05-31    | 2020-10-03  | 2020-05-17 00:00               | 2020-05-30 00:00             | 2020-05-30                     |                                      |                  |
| 9        | Diffusé            | ÉTÉ 2020 - Toutes les caté   | UA 1 TEST LAG et TECH       | 2020-05-31    | 2020-10-03  | 2020-05-17 00:00               | 2020-05-30 00:00             | 2020-05-30                     |                                      |                  |

Lorsque le module donne accès à plusieurs calendriers modifiables pour une même période, ne faites pas votre choix de vacances. Il est important d'aviser, d'abord votre gestionnaire, afin de faire enlever votre nom de l'un des calendriers. **Vous devez** apparaître sur un calendrier seulement pour que vos choix soient considérés :

| m Mon o  | osser Gestion or   | nomps knowes h  | osie woe messages          |               |             |                                |                              |                                | Employe, B (200410) * B Se deconnect |
|----------|--------------------|-----------------|----------------------------|---------------|-------------|--------------------------------|------------------------------|--------------------------------|--------------------------------------|
| ⊁ Cal    | endriers de v      | acances         |                            |               |             |                                |                              |                                |                                      |
| Actions  | État du calendrier | Période         | Calendrier                 | Début période | Fin période | Date de début<br>d'inscription | Date limite<br>d'inscription | Date officielle<br>d'affichage |                                      |
| Inscrire | Modifiable         | ÉTÉ 2020 - TEST | 7303120 / SIRH TEST / Tec. | 2020-06-21    | 2020-09-26  | 2020-04-25 00:00               | 2020-06-06-00-00             | 2020-05-24                     |                                      |
| Inscrite | Modifiable         | ETE 2020 - TESY | 7303120 / SIRH-TEST / Tec  | 2020-06-21    | 2020-09-26  | 2020-04-26-00.00               | 2020-06-06 00:00             | 2020-05-24                     |                                      |

# Description des sections du calendrier de vacances

| Calendriers de vacances              |                                                                                                    |                                                                       |                                |                              |                                |  |  |  |
|--------------------------------------|----------------------------------------------------------------------------------------------------|-----------------------------------------------------------------------|--------------------------------|------------------------------|--------------------------------|--|--|--|
| Actions État du calendrier Période   | Calendrier                                                                                                    | Début période Fin période                                             | Date de début<br>d'inscription | Date limite<br>d'inscription | Date officielle<br>d'affichage |  |  |  |
|                                      |                                                                                                    |                                                                       | 1                              |                              |                                |  |  |  |
| Sections                             |                                                                                                    | Descrip                                                               | tions                          |                              |                                |  |  |  |
| Actions                              | Donne accès à<br>consulter quan                                                                                                    | l'inscription des c<br>d le calendrier est<br>Actions<br>Inscrir<br>Q | hoix de va<br>diffusé<br>e     | acances o                    | u à les                        |  |  |  |
| Etat du calendrier                   | Modifiable : Possibilité de faire les choix de vacances;<br>En approbation : En période d'approbation par le gestionnair<br>calendrier n'est pas modifiable, ni consultable;<br>Diffusé : Calendrier approuvé en consultation seulement.<br>État du calendrier<br>Modifiable<br>Diffusé |                                                                       |                                |                              |                                |  |  |  |
| Période                              | Période de vac                                                                                                    | ances « Été 2020                                                      | »                              |                              |                                |  |  |  |
|                                      |                                                                                                    | Période<br>ÉTÉ 2020 - TEST                                            | г                              |                              |                                |  |  |  |
| Calendrier                           | Nom du calendrier auquel l'employé fait partie :                                                                                                    |                                                                       |                                |                              |                                |  |  |  |
|                                      | Calendrier<br>7303120 / SIRH TEST / Tec                                                                                                    |                                                                       |                                |                              |                                |  |  |  |
| Début de période /<br>Fin de période | Date du début/                                                                                                    | fin de la période d                                                   | es vacano                      | ces.                         |                                |  |  |  |
| Date limite<br>d'inscription         | Dernier jour po                                                                                                    | ur faire les choix d                                                  | le vacanc                      | es.                          |                                |  |  |  |
| Date officielle<br>d'affichage       | Date à laquelle                                                                                                    | le calendrier va ê                                                    | tre diffusé                    | é.                           |                                |  |  |  |

# Description des sections du module « choix de vacances » :

| Sections                | Descriptions                                                                                                    |
|-------------------------|----------------------------------------------------------------------------------------------------|
| Retourner à la<br>liste | Permet de revenir en arrière vers la liste des calendriers de vacances;                                                                                                    |
| Inscrire mes<br>Choix   | Permet d'indiquer les semaines de vacances à choisir. Le bouton est sélectionné pas défaut dans le module;                                                                                                    |
| Inscrire une note       | Il n'est pas nécessaire d'indiquer des notes dans cette section car cette dernière, n'est pas visualisée par les gestionnaires;                                                                                                    |
| Note du<br>gestionnaire | Cette section n'est pas activée et ne donne pas accès aux notes des gestionnaires;                                                                                                    |
| Atteindre mes<br>choix  | Permet de placer le curseur sur la ligne des choix de<br>vacances exprimés.<br>Ceci est utile lorsque la liste des employés appartenant au<br>calendrier est longue.                                                                                                    |
| Légende                 | Cette section donne accès aux définitions des différents<br>statuts appliqués aux semaines de vacances :                                                                                                    |
| En voir plus            | Permet d'ajouter les colonnes TE et département au tableau de choix de vacances.                                                                                                    |
| Filtre                  | <ul> <li>Tous : Permet de visualiser l'ensemble des choix exprimés par tous les employés figurant sur le calendrier. Ce filtre s'affiche par défaut.</li> <li>Mes choix : Permet de filtrer et visualiser uniquement les deux lignes où sont indiqués vos choix de vacances.</li> <li>En conflit avec mes choix : Permet de filtrer tous les choix de vos collègues ayant pris des vacances en même temps que vous.</li> </ul> |

# Description des sections de la fenêtre « Inscrire mes choix » :

| $t_{U^{2}}^{n}$ Inscrire mes choix |                                                                                                    |  |  |  |  |  |  |
|------------------------------------|----------------------------------------------------------------------------------------------------|--|--|--|--|--|--|
| Sections                           | Descriptions                                                                                                    |  |  |  |  |  |  |
| Mon sommaire                       | S'affiche en haut de la fenêtre et permet de visualiser le<br>« Quantum » c'est-à-dire les droits en vacances                                                             |  |  |  |  |  |  |
|                                    | Non sommain O<br>Mon sommain O<br>Mon Sommain O<br>Filter Somma Annu Somma Shoul Guestion & payee<br>PTC Softoo 3 - 127.78 Anapura 20.00 ps 20.00 ps                      |  |  |  |  |  |  |
|                                    | Définition des quantums :                                                                                                    |  |  |  |  |  |  |
|                                    | • Quantum alloué : Correspond au nombre de jours                                                                                                    |  |  |  |  |  |  |
|                                    | que l'employé peut prendre indépendamment de la                                                                                                    |  |  |  |  |  |  |
|                                    | rémunération des journées : ce chiffre peut inclure                                                                                                    |  |  |  |  |  |  |
|                                    | des journées de vacances sans solde.                                                                                                    |  |  |  |  |  |  |
|                                    | <ul> <li>Quantum à payer : Correspond au nombre de<br/>jours pour lequel vous serez payé.</li> </ul>                                                                      |  |  |  |  |  |  |
|                                    | Exemple 1 :                                                                                                    |  |  |  |  |  |  |
|                                    | Quantum alloué : 20 jours                                                                                                    |  |  |  |  |  |  |
|                                    | Quantum payé : 15 jours                                                                                                    |  |  |  |  |  |  |
|                                    | Ceci signifie que vous avez droit à 20 jours de vacances<br>mais seuls les 15 premiers jours de vacances vous seront<br>rémunérés. Les autres journées seront sans solde. |  |  |  |  |  |  |
|                                    | Exemple 2 :                                                                                                    |  |  |  |  |  |  |
|                                    | Quantum alloué : 20 jours                                                                                                    |  |  |  |  |  |  |
|                                    | Quantum payé : 25 jours                                                                                                    |  |  |  |  |  |  |
|                                    | Ceci signifie que vous avez droit à 20 jours de vacances, mais vous recevrez l'équivalent de 1.25 jours de rémunération par journée de vacances (25/20 = 1.25).           |  |  |  |  |  |  |
|                                    | Dans ce cas, il est important de respecter la valeur du quantum alloué comme nombre de jour <b>maximum</b> que vous allez céduler.                                        |  |  |  |  |  |  |
|                                    | Il est possible de masquer le sommaire en cliquant sur la petite flèche :                                                                                                 |  |  |  |  |  |  |

| Sections | Descriptions                                                                                                    |
|----------|----------------------------------------------------------------------------------------------------|
| Ratios   | <ul> <li>Maximum d'employés pouvant prendre des vacances : Nombre de personnes qui peuvent prendre des vacances durant cette semaine</li> <li>Employés ayant choisi des vacances : Indique le nombre d'employés ayant choisi leurs vacances pendant la semaine indiquée.</li> <li>Employés en surplus ou en déficit : Indique le nombre en surplus ou en déficit des employés ayant exprimé leur choix et au maximum permis durant la semaine</li> <li>Quand c'est vert, ceci indique le nombre d'employés pouvant encore choisir leurs vacances pour la semaine indiquée ;</li> <li>Quand c'est un tiret, ceci indique que le nombre d'employé est atteint :</li> <li>Quand c'est rouge, ceci indique que le nombre d'employés ayant choisi la semaine dépasse la limite du quota défini :</li> </ul> |

| Sections                                         | Descriptions                                                                                                    |
|--------------------------------------------------|----------------------------------------------------------------------------------------------------|
| Colonnes du tableau<br>(Informations<br>employé) | Les colonnes du tableau contenant les informations sur<br>l'employé indiquent ce qui suit :<br>« Pos. » indique la position en termes de<br>priorité de l'employé par rapport aux autres<br>employés figurant sur ce calendrier.<br>« Employé » indique le nom complet et le numéro<br>d'employé.<br>« Ancienneté ans - jours » indique l'ancienneté<br>utilisé pour établir l'ordre de priorité. Cela<br>correspond à l'ancienneté la plus récente.<br>« No ch. » indique le nombre de choix de<br>vacances permis (deux lignes), soit deux (2)<br>choix. |
| Calendrier                                       | <ul> <li>Le calendrier permet de :</li> <li>Sélectionner la période visée pour les vacances<br/>en semaines;</li> <li>Sélectionner les semaines sur le menu déroulant :</li> </ul>                                                                                                    |
|                                                  | <ul> <li>De choisir le mois en cliquant sur les petites flèches comme illustrer ci-dessous :</li> <li>Intervention de poste :</li> <li>Indique le modèle de votre horaire régulier. Les journées de la semaine choisie s'afficheront en couleur mauve dans le calendrier :</li> </ul>                                                                                                    |

## Inscription des choix de vacances :

#### Choix de semaines de vacances :

1. Cliquer sur « Inscrire » pour indiquer vos choix de vacances :

| Mon do   | sser Gestion do    | nemps reserves in | osae Aide Messages         |               |             |                                |                              |                                | Englioye, 8 (Sourre) + E Se deconnecter |
|----------|--------------------|-------------------|----------------------------|---------------|-------------|--------------------------------|------------------------------|--------------------------------|-----------------------------------------|
| + Cale   | endriers de v      | acances           |                            |               |             |                                |                              |                                |                                         |
| Actions  | État du calendrier | Période           | Calendrier                 | Début période | Fin période | Date de début<br>d'inscription | Date limite<br>d'inscription | Date officielle<br>d'affichage |                                         |
| inscrire | Modifable          | ETÉ 2020 - TEST   | 7303120 / SIRH-TEST / Tec. | 2020-06-21    | 2020-09-26  | 2020-04-26 00:00               | 2020-06-06-00:00             | 2020-05-24                     | A                                       |

La page pour l'inscription les choix de vacances s'ouvre comme ci-dessous, le système sélectionne automatiquement votre dossier, en le surlignant en bleu :

|                   | Mon dossier Gestion de len                                                                            | ngrs Relevels F         | loda           | Aide | N     | kense | igen.  |      |      |            |            |            |           |      |       |              |        |
|-------------------|----------------------------------------------------------------------------------------------------|-------------------------|----------------|------|-------|-------|--------|------|------|------------|------------|------------|-----------|------|-------|--------------|--------|
| *                 | Choix de vacances                                                                                     | 7303120 / 51814.1       | est/           | Tech | icier |       | -ET    | £ 20 | 20 - | nis        | F (1)      | (21)       | un:       | 1020 | au 2  | 15 to 17     | pt. 20 |
| ÷                 | Removarier à la bale 🔮 bracres et                                                                     | wes their Eliscree      | UNI N          | 10 8 | S Not | e du  | pestio | nnae | - 2  | Att        | inde       | r mer      | cho       |      | O Lég | ende         | 121    |
| Max<br>Eng<br>Eng | imum d'amployés pouvant prendre d<br>Royès ayant chumi des vacances<br>Royès en surplus du en déficit | les escances            | 1              |      |       |       |        |      | -    |            | -          | -          | -         |      |       |              |        |
| Pos               | Employé                                                                                               | Ancienneta<br>ans jours | NO 2<br>(0, 3) |      |       |       |        | 1.3  |      | NJ<br>Nice | es<br>acid | 95<br>anie | 13<br>#14 | 30   |       | 13<br>(R. 14 | 1 JE   |
| 1                 | Employek, A (0281891)                                                                                 | 2 - 361.00              | 1              |      |       |       |        |      |      |            |            |            |           |      |       |              |        |
| 2                 | Engenye, 8 (1000110)                                                                                  | 3.1022                  |                |      |       |       |        |      |      |            |            |            |           |      |       |              |        |
| 3                 | EmployA, C (027578)                                                                                   | 1 - 355.00              | 1              |      |       |       |        |      |      |            |            |            |           |      |       |              |        |
| *                 | Employ4. D (042413)                                                                                   | 0-5.00                  | i              | v.   |       |       |        |      |      |            |            |            |           |      |       |              |        |
| 8                 | 8/10/004 E (100000)                                                                                   | 0-0.00                  | 1              |      |       |       |        |      |      |            |            |            |           |      |       |              |        |
|                   | Employ6, F (101000)                                                                                   | 0-0.00                  | 4              |      |       |       |        |      |      |            |            |            |           |      |       |              |        |
| ,                 | Employel. G (100002)                                                                                  | 8-0.00                  | 1              |      |       |       |        |      |      |            |            |            |           |      |       |              |        |
|                   |                                                                                                    |                         | 3              |      |       |       |        |      |      |            |            |            |           |      |       |              |        |

2. Choisir la semaine souhaitée en double-cliquant sur la case désignée dans la grille comme illustré ci-dessous :

**NOTER** que seuls deux (2) choix de vacances sont possibles. Il est important d'indiquer les deux choix dans le calendrier de vacances.

| Mon dosser Geslion de                                                                                  | terren Neleyds I       | ode Ade Messages                                                                                                    | 😋 🛓 Employé, B (500016) • 🔒 Se décom |
|----------------------------------------------------------------------------------------------------|------------------------|----------------------------------------------------------------------------------------------------|--------------------------------------|
| Choix de vacano                                                                                        | CES 7303120 / SHIE     | EST / Techniciem / J - ETE 2020 - TEST (du 21 jun 2020 au 20 impt 2020)                                                                                 | 23 Actual                            |
| Retructer à la tole 🖸 Inco                                                                             | ne mes chem 🗰 tracem   | une note 🕷 haite du gestionname 🛔 Alternatie mes choix 🕴 Legende 💠 🕄 En voir plus                                                                       | Film T Tool                          |
| atmun d'employée pouvent pres<br>plinyés ayant chuisi des vacances<br>plinyés es lumplus ou en déficit | dre des escances<br>6  |                                                                                                    |                                      |
| n. Employe                                                                                             | Anconetá<br>ana - pers | New JPT 281 091 122 191 391 132 099 191 201 391 094 133 391<br>(3) juan juan juan juan juan juan akuki akuki akuki akuki akuki akuki akuki akuki akuki. |                                      |
| Engenyak, A (2356811)                                                                                  | 2 - 361.00             |                                                                                                    |                                      |
| Environi, IL COOMEL                                                                                    | 3 - 1022               |                                                                                                    |                                      |
| Energia, C (207578)                                                                                    | 1-368.00               |                                                                                                    |                                      |
| Eremute 0 (542413)                                                                                     | 4-520                  |                                                                                                    |                                      |
| Empiry4. E (100000)                                                                                    | 1-120                  |                                                                                                    |                                      |
| Brepringer, # (101000)                                                                                 | 8-128                  |                                                                                                    |                                      |
| Employek, G (100003)                                                                                   | 8-830                  |                                                                                                    |                                      |
|                                                                                                    |                        |                                                                                                    |                                      |
|                                                                                                    |                        |                                                                                                    |                                      |
|                                                                                                    |                        |                                                                                                    |                                      |

La fenêtre s'ouvre comme ci-dessous, la semaine est déjà sélectionnée et le choix est indiqué.

| C C   | Poste<br>501200 | Ann. 9<br>1 - 127 | ,00 Ans-jo | . 0.<br>urs 21 | 0,00 jrs    | losé Q | dre Quantum à payer Voc. à l'horaire Jours restants Avances vacances<br>20,00 jrs 0,00 jrs 20,00 jrs 🗖 Avances vacances |   |
|-------|-----------------|-------------------|------------|----------------|-------------|--------|----------------------------------------------------------------------------------------------------|---|
| NR 1  | • Ser           | naine             | t juin     |                |             |        |                                                                                                    |   |
| ✔ Séi | ectorner        | la semai          | ne         | ₩ En           | lacer la se | maine  |                                                                                                    |   |
| ¢     |                 |                   | Jula 2020  |                |             | •      | Actions Semaine Journées sélectionnées                                                                                  |   |
| din.  | tur.            | mar.              | FRET.      | jes.           | ven.        | 5875.  |                                                                                                    | ~ |
| 34    | 01              | 02                | 03         | 04             | 05          | 05     |                                                                                                    |   |
| 02    | - 10            | 09                | 10         |                | 12          | -10    |                                                                                                    |   |
| 14    | 15              | 16                | 17         | 18             | 19          | 20     |                                                                                                    |   |
| 21    | 22              | 23                | 24         | 25             | 26          | 27     |                                                                                                    |   |
| 28    | 29              | 30                | 01         | 0.2            | 03          | 04     |                                                                                                    |   |
| 05    | 05              | 07                | 08         | 0.9            | 10          | - 11   |                                                                                                    |   |
|       |                 |                   |            |                |             |        | <                                                                                                    | > |

- 3. Cliquer sur « Sélectionner la semaine » pour valider le choix;
- 4. Cliquer sur « Sauvegarder » pour enregistrer le choix;
- 5. Répéter les mêmes actions pour faire un deuxième choix.

### Résultat :

| <b>R</b> | Non dossing Gestion do tomps                                                                               | Rotrots P                  | oste | Ac     | •            | A               | gns   |       |           |        |         |            |    |      |              |           |            | 🛠 💄 Employé, B (500918) + | So diconnector |
|----------|----------------------------------------------------------------------------------------------------|----------------------------|------|--------|--------------|-----------------|-------|-------|-----------|--------|---------|------------|----|------|--------------|-----------|------------|---------------------------|----------------|
| +        | Choix de vacances /x                                                                                       | 10120 / SIRH 1             | 1.51 | r Tech | -            | ni.             | -11   | 202   | 2 - 12    | ST (2  | 115 M   | un 7       |    | 1.25 | sept         | 2000      | 1          |                           | @Actumer       |
| +        | Rethulter à la fiele 🖾 feucree mes d                                                                       | to Braces                  | ine  | with ( | <b>8</b> 140 |                 | pinto | 0.489 | 4         | derid. | He main | choo       | 0  | Légi | nde          | 1264      | vor plus : | Filter T Tout             |                |
| 100      | mun Complexie procent preside des ve<br>Ingés ayant choisi des vacances<br>Regis en surgius nu en difficit |                            |      |        |              |                 |       |       |           |        |         | -          |    | -    | -            | -         |            |                           |                |
| Pen      | Employé                                                                                                    | Anciennetii<br>ans - jours | -    | 21 J   | . :          | 1 17<br>11. jul |       |       | 12<br>#14 | -      | 15      | 33<br>8000 | 38 | -    | 1)<br>. sept | 20<br>MQL |            |                           |                |
| 1        | Drupityk, A (200811)                                                                                       | 2-361.00                   |      |        |              |                 |       |       |           |        |         |            |    |      |              |           |            |                           |                |
| Ξ.       | Employed, 8 (200916)                                                                                       | 2-1022                     | 1    | 4      |              |                 |       |       |           |        |         |            |    |      |              |           |            |                           |                |
| 1        | Employet, C (207979)                                                                                       | 1 - 385.04                 | 1    |        |              |                 | T     | -     | -         |        |         | -          | -  |      |              |           |            |                           |                |
| •]       | English D (HOP13)                                                                                          | 2-2,00                     |      | ۰.     |              |                 |       |       |           |        |         |            |    |      |              |           |            |                           |                |
| ٠        | Employe, E (100000)                                                                                        | 1-1.0                      | 1    |        |              |                 |       |       |           |        |         |            |    |      |              |           |            |                           |                |
| •7       | Employek, # (101000)                                                                                       | 8-8.81                     | 1    |        |              |                 |       |       |           |        |         |            |    |      |              |           |            |                           |                |
| 10       | Employek, G (100022)                                                                                       | 3-0.00                     | 1    |        |              |                 |       |       |           |        |         |            |    |      |              |           |            |                           |                |

#### Confirmer le choix de vacances :

Un courriel intitulé « Vos choix de vacances » sera envoyé à l'adresse courriel personnelle inscrite dans votre dossier d'employé pour confirmer vos choix de vacances :

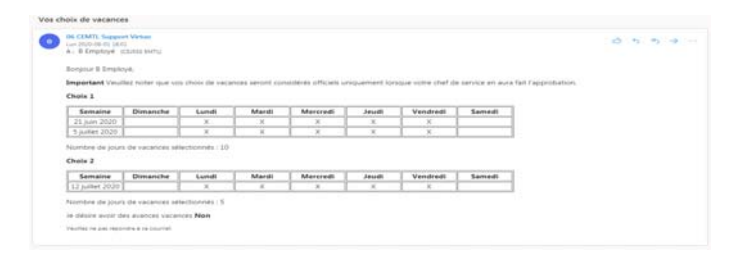

**NOTER** qu'une fois la date limite pour émettre ses choix de vacances est atteinte, le bouton « Inscrire » est désactivé, l'état du calendrier passe à « En approbation », il n'est plus alors possible de consulter le calendrier.

| Antione | État du calendrier | Dáriada                    | Calendrier                  | Début páriada | Cin náriada  | Date de début    | Data limita      | Date officially |
|---------|--------------------|----------------------------|-----------------------------|---------------|--------------|------------------|------------------|-----------------|
| Actions | Etat du calendrier | Felloge                    | Caleforier                  | Debut periode | Pill periode | d'inscription    | d'inscription    | d'affichage     |
| Q       | Diffusé            | ÉTÉ 2020 - Toutes les caté | 7303120 -7303121/ Équipe    | 2020-05-31    | 2020-10-03   | 2020-05-17 00:00 | 2020-05-30 00:00 | 2020-05-30      |
| Q       | Diffusé            | ÉTÉ 2020 - Toutes les caté | 7303120 / Service des SIRH. | 2020-05-31    | 2020-10-03   | 2020-05-17 00:00 | 2020-05-30 00:00 | 2020-05-30      |
| Q       | Diffusé            | ÉTÉ 2020 - Toutes les caté | UA \ TEST \ AG et TECH      | 2020-05-31    | 2020-10-03   | 2020-05-17 00:00 | 2020-05-30 00:00 | 2020-05-30      |

### Vérification des conflits liés au choix de vacances :

Afin d'avoir un aperçu sur les employés qui ont choisi les mêmes semaines de vacances, il suffit de suivre les étapes suivantes :

- 1. Cliquer sur le champ « Filtre »;
- 2. Sélectionner le filtre « En conflit avec mon choix »;
- 3. Cliquer sur le bouton « Actualiser ».

| Muldaniae Dellarde                                                                                                    | toris minin Pulk An Mininga                                                                                                    | 🕿 🔺 Displaysk († (2004)) - 📓 ha Akcestaarka |
|----------------------------------------------------------------------------------------------------|----------------------------------------------------------------------------------------------------|---------------------------------------------|
| + Choix de vacano                                                                                                    | COS TORONOS SINCE ECOLUTIONS / A. CTELENDE - TELEF placet para 2020 no. 24 mpt. 2020                                                                                                    | Distant                                     |
| 4-Amarce 2 4 500 2 1000                                                                                                | ne nyn diese 🖝 increar wer 🖝 here de gentermaar 🛔 keponte men inse 🕚 Agente 🗋 ûn we pas                                                                                                    | 78+ T 7++ +                                 |
| Maximum Pringinghis pressured print<br>Englishing appendiction for the annual<br>Englishing on surgicial so we defined |                                                                                                    | Total I                                     |
| fea. Analised                                                                                                    |                                                                                                    | the ince<br>To cardi peo me close           |
| 7 Energy 4 (2008)                                                                                                    | 5-848 ·                                                                                                    |                                             |
| · ······                                                                                                    | A man a second a second a s |                                             |
| Strengt & porting                                                                                                    | time is a first of the second second s |                                             |
| * Desire 2 (Harr)                                                                                                    | 1 m · · ·                                                                                                    |                                             |
| Contract Contractory                                                                                                   | 2-10 · · ·                                                                                                    |                                             |
| * Sherek FORTER                                                                                                    | 448 Å                                                                                                    |                                             |
| F Brancel II (199800)                                                                                                  | 9.48 ·                                                                                                    |                                             |

**Résultat** : Les employés étant en conflit s'affichent et les semaines concernées sont surlignées en « Rose ».

| Mon donnier Gestion de la                                                                                    | ngra Hinkovita P         | oste | Akt  | •            | kessa  | gen.  |      |           |     |       |     |               |            |     |            |      |               |  |  | **  | - | împioyê, B (500) | 110) - 1  | Se décorrer |
|----------------------------------------------------------------------------------------------------|--------------------------|------|------|--------------|--------|-------|------|-----------|-----|-------|-----|---------------|------------|-----|------------|------|---------------|--|--|-----|---|------------------|-----------|-------------|
| + Choix de vacance                                                                                           | 7303120 / SiRH T         | EST/ | Tech | in i         | ere a  | 620   | TES  | (ini      | 23  | uin 2 | 000 | ni 2          | 6.66       | și. | 2021       | ā. 1 |               |  |  |     |   |                  |           | DActualiza  |
| + Resourcer à la tote 🗳 macente                                                                              | nes choix 🖷 mourre       | 199  | en i | <b>8</b> 140 | e mu g | estiv | nane | 4.        | ten |       | -   | 508           | 0          | Lég | ende       | 1    | En your price |  |  | 1.5 | - | T Crock ave      | c mes-(%) |             |
| Maximum d'amployés prevant prendre<br>Employés ayant chone des vacances<br>Employés en aurplus nu en déficit | the excatrices           |      |      |              |        |       |      |           |     |       |     |               |            |     |            |      |               |  |  |     |   |                  |           |             |
| Pus. Employe                                                                                                 | Anconnetti<br>anni-purti | -    |      |              | 12     |       | 2    | 12<br>810 |     | 1     |     | 13<br>10 10 1 | 14<br>1610 | -   | 43<br>A. M |      | ця.           |  |  |     |   |                  |           |             |
| 2 Eleption, & (2009/14)                                                                                      | 3-46.0                   | 1    | *    |              |        |       |      |           |     |       |     |               |            |     |            |      |               |  |  |     |   |                  |           |             |
| <ul> <li>Emprovik, D (D42413)</li> </ul>                                                                     | 8-838                    | -    | -    |              | 1      | ł     |      |           |     |       |     |               |            |     |            |      |               |  |  |     |   |                  |           |             |

#### Suppression d'une semaine de vacances du calendrier :

- 1. Double-cliquer sur la case de la semaine concernée;
- 2. Cliquer sur « Effacer » la semaine ou « Effacer tout » pour les vacances fractionnées;
- 3. Cliquer sur « Sauvegarder ».

| 1C    | 501200   | 3 - 127    | 75 Ans-jo | us 20 | 1.00 pm    | 20    |         |         |                        |                            |
|-------|----------|------------|-----------|-------|------------|-------|---------|---------|------------------------|----------------------------|
| oix 1 | + Ser    | saine 2    | 1 juin    |       |            |       |         |         |                        | Effacer                    |
| ¥ Sē  | ectonner | la serviar | -         | E ES  | acer la se | mane  |         |         |                        |                            |
| <     |          |            | juin 2020 |       |            |       | Actions | Semaine | Journées sélectionnées |                            |
| den.  | 345.     |            | ener.     | jes.  | 105.       | 8875. | а,      | 21 jun  | km. 22 juln 2020       |                            |
| 31    | is.      | 112        | 10        | .94   | - 15       | 18    | Q       | 25 juin | mar. 33 jun 2020       |                            |
| 07    | 08       | 09         | 15        |       | 12         | 0     | Q       | 21 juin | mer. 24 jun 2020       |                            |
|       |          |            |           |       |            |       | Q       | 21 Jun  | jeu. 25 juin 2020      |                            |
| -     |          | 1.1        | 100       |       |            |       | Q       | 21 juin | ven. 26 juin 2020      |                            |
| 21    | 12       |            |           | - 18  | 28         | - 27  |         |         |                        |                            |
| 28    | 29       | -50        | -81       | 02    | .00        | - 14  |         |         |                        |                            |
| 68    | 05       | 67         | 80        | 0.0   | 10         |       |         |         |                        |                            |
|       | te noste |            |           |       |            |       | c       |         |                        | ,                          |
|       | an horse |            |           |       |            |       |         |         | Nombre de jo           | ours de vacances sélection |

Coordonnées du service SIRH :

Si vous avez besoin de plus d'informations, vous pouvez prendre contact avec le service SIRH :

- Par téléphone au numéro : 514-700-7550
- Par courriel à l'adresse : equipe.sirh.cemtl@ssss.gouv.qc.ca